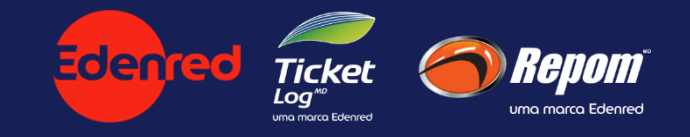

# Inovação Manutenção

GOV ES: melhorias Agosto/2018

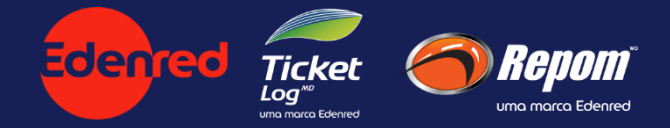

#### Novas Funcionalidades:

- Ampliação da abrangência geográfica da seleção aleatória de Estabelecimentos:
  - ✓ Poderão ser selecionadas 1 ou mais Cidades
  - ✓ Ao menos 1 Cidade deverá ser selecionada
  - ✓ Sugestão inicial da Cidade da Ordem de Serviço
- Seleção opcional por **Especialidades** do Estabelecimento:
  - ✓ Leves
  - ✓ Motos
  - ✓ Pesados
  - ✓ Utilitários

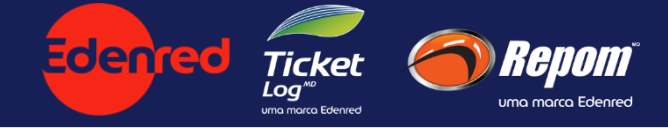

Cotação – atual

|                                          | Selecio                                                                           | nar todas as i                        | Peças                                 | Nenh                                      | uma                                         |                        |             | Selecionar   | todas as Mão    | de Obra   Nenhuma      |              |               |
|------------------------------------------|-----------------------------------------------------------------------------------|---------------------------------------|---------------------------------------|-------------------------------------------|---------------------------------------------|------------------------|-------------|--------------|-----------------|------------------------|--------------|---------------|
| ELETRI                                   | ICA                                                                               |                                       | -                                     |                                           |                                             |                        |             |              |                 |                        |              |               |
| 1                                        | Peça - Complemento - Cód. Fab.                                                    | Peça - Complemento - Cód. Fab. Qtd. U |                                       | Tipo                                      | Tipo Vir. Unit. c/ Total em Peça            |                        |             | Mão de Otd,  |                 | Vir. Unit. c/ Total em |              | Total<br>(Rş) |
|                                          | BATERIA<br>(MOURA)<br>Amperagem: <b>48</b><br>Lado Polo Positivo: <b>Esquerdo</b> | 1                                     | UN                                    | 0                                         | desc. K\$                                   | K\$<br>385,00          |             | SUBSTITUIR   | 0               | desc. K\$              | 0,00         | 385           |
|                                          |                                                                                   |                                       |                                       |                                           |                                             |                        |             | Total da Ord | lem de serviço: | 385,0                  |              |               |
| Resu                                     | mo da Seleção                                                                     |                                       |                                       |                                           |                                             |                        |             |              |                 |                        |              |               |
|                                          | Peça                                                                              |                                       |                                       |                                           |                                             | Mão de Ob              | Mão de Obra |              |                 |                        | Total        |               |
| Valor selecionado em peças: R\$ 385,00 Y |                                                                                   |                                       | Valor selecionado em m                | slor selecionado em mão de obra: R\$ 0,00 |                                             |                        |             |              |                 | R\$ 385,0              |              |               |
| Valor não selecionado em peças: R\$ 0,00 |                                                                                   |                                       | Valor não selecionado em mão de obra: |                                           |                                             | R\$ 0,00               |             |              | R\$ 0,          |                        |              |               |
| ltens s                                  | elecionados relativos as peças:                                                   |                                       |                                       | 1                                         | Itens selecionados relativos a mão de obra: |                        |             |              | 0               |                        |              |               |
|                                          |                                                                                   |                                       |                                       |                                           | Total em horas de mão                       | de obra:               |             |              | 0               |                        |              |               |
| Estal                                    | belecimentos                                                                      |                                       |                                       |                                           |                                             |                        |             |              |                 |                        |              |               |
|                                          |                                                                                   |                                       |                                       |                                           | Estabelecimento                             |                        |             |              |                 | Número da Co           | tação Gerada | Ações         |
| UNIDA                                    | S AUTO ELETRICA                                                                   |                                       |                                       |                                           |                                             |                        |             |              |                 |                        |              |               |
| FG F                                     | ILMS                                                                              |                                       |                                       |                                           |                                             |                        |             |              |                 | 984038                 |              | 0             |
| MMJ                                      | TRATORES                                                                          |                                       |                                       |                                           |                                             |                        |             |              |                 | 984037                 |              | 0             |
| PODI                                     | UM VEICULOS                                                                       |                                       |                                       |                                           |                                             |                        |             |              |                 | 984036                 |              | 0             |
|                                          |                                                                                   |                                       |                                       |                                           |                                             |                        |             |              |                 |                        |              |               |
|                                          |                                                                                   |                                       |                                       |                                           | Requisitar o ret                            | orno das cotações até: |             |              |                 |                        |              |               |
|                                          |                                                                                   |                                       |                                       |                                           |                                             |                        |             |              |                 |                        |              |               |
|                                          |                                                                                   |                                       |                                       |                                           | Cancelar pedido                             | Gerar cotações Se      | lecional    | Estabelecime | ntos            |                        |              |               |

E

#### GOV ES – Melhorias Ago/18

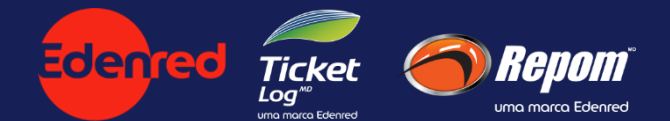

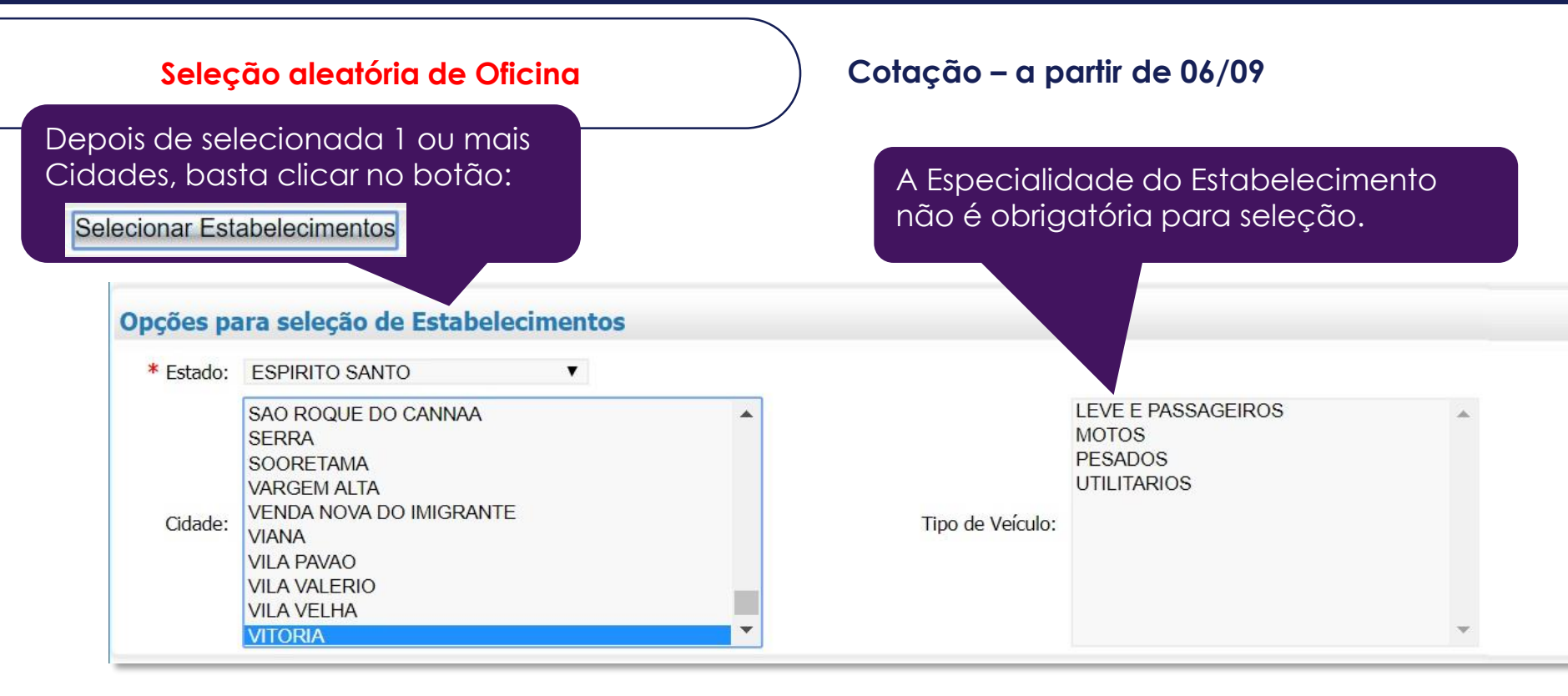

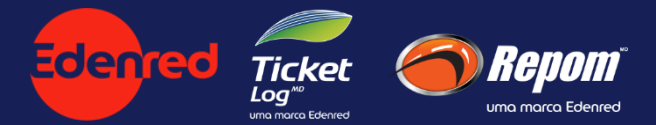

Cotação – a partir de 06/09

#### Dicas para um melhor uso:

 Sistema irá alertar quando não houver nenhum Estabelecimento selecionado

| Estabelec | imentos                                                        |        |                    |                                                             |                       |
|-----------|----------------------------------------------------------------|--------|--------------------|-------------------------------------------------------------|-----------------------|
|           |                                                                |        | Estabelecimento    |                                                             | Número da Cotação Ger |
|           | IENTO 137480                                                   |        | Não existem estabe | elecimentos disponíveis para as cidades selecionadas.<br>Οκ |                       |
| Opções pa | ara seleção de Estabel                                         | ecimen | .05                |                                                             |                       |
| * Estado: | ESPIRITO SANTO                                                 | •      |                    |                                                             |                       |
|           | AFONSO CLAUDIO<br>AGUA DOCE DO NORTE<br>AGUIA BRANCA<br>ALEGRE |        | <b>A</b>           | LEVE E PASSAGEIROS<br>MOTOS<br>PESADOS<br>UTILITARIOS       | i                     |

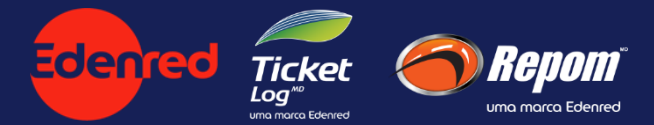

Cotação – a partir de 06/09

Dicas para um melhor uso (4):

• Ao clicar em um Estabelecimento selecionado, são apresentadas algumas informações de cadastro deste.

| Estabelecimentos         |                                            |                    |             |
|--------------------------|--------------------------------------------|--------------------|-------------|
|                          | ESTABELECIMENTO INFORMAÇÕES                | Númoro da          | Cotação Gor |
|                          | ESTABELECIMENTO 1006301                    | Numero da          | Cotação Ger |
| ESTABELECIMENTO 137480   | Endereço: AVENIDA VITORIA, 2967            |                    |             |
| ESTABELECIMENTO 100540   | Bairro: GURIGICA<br>3 Cidade: VITORIA / ES |                    |             |
| ESTABELECIMENTO 997734   | Fones: 30291900                            |                    |             |
| ESTABELECIMENTO 100630   | E-mail: teste@teste.com                    |                    |             |
| L                        |                                            |                    |             |
| Opções para seleção de E | stabelecimentos                            |                    |             |
| * Estado: ESPIRITO SANTO | ¥                                          |                    |             |
| SAO ROQUE DO CA          | NNAA                                       | LEVE E PASSAGEIROS | *           |

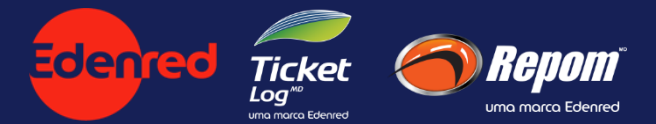

Cotação – a partir de 06/09

Dicas para um melhor uso (2):

 Utilize a tecla Ctrl + clique do mouse para selecionar mais de uma Cidade ou mais de uma Especialidade, conforme texto de ajuda na parte inferior da tela

Cancelar pedido Gerar cotações Voltar para OS Selecionar Estabelecimentos

- Coluna Tipo: G Genuína; O Original; P Paralela; R Recondicionada.
- Campo Cidade: Para selecionar mais de uma cidade Pressione a tecla Ctrl e clique nas cidades desejadas.
- Campo Tipo de Veículo: Para selecionar mais de um tipo de veículo Pressione a tecla Ctrl e clique nos tipos desejados.

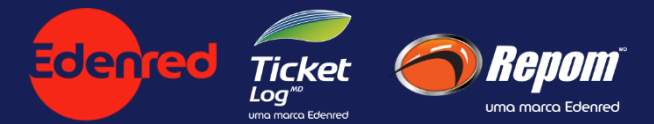

Cotação – a partir de 06/09

#### Dicas para um melhor uso (3):

• No topo da tela, a Placa do Veículo é um link para seu cadastro

|                                      | Selecionar t                   | odas as P | Peças  | Nen                                      | numa                       |                      |             | Selecionar t   | odas as Mão | o de Obra   Nenhu          | ma          |  |
|--------------------------------------|--------------------------------|-----------|--------|------------------------------------------|----------------------------|----------------------|-------------|----------------|-------------|----------------------------|-------------|--|
| ACESS                                | SORIOS                         |           |        |                                          |                            |                      |             |                |             |                            |             |  |
|                                      |                                | Реçа      | Ê.     |                                          |                            |                      | Mão de Obra |                |             |                            |             |  |
| ~                                    | Peça - Complemento - Cód. Fab. | Qtd.      | U      | Tipo                                     | Vlr. Unit. c/<br>desc. R\$ | Total em Peça<br>R\$ | ~           | Mão de<br>Obra | Qtd.        | Vlr. Unit. c/<br>desc. R\$ | Tota<br>M.( |  |
|                                      | SISTEMA AR CONDICIONADO - 212A | 1         | UN     | G                                        | 100,00                     | 100,00               |             | INSTALAR       | 1           | 55,00                      |             |  |
|                                      | SISTEMA PNEUMATICO             | 1         | UN     | G                                        | 100,00                     | 100,00               |             | REVISAR        | 1           | 55,00                      |             |  |
|                                      |                                |           |        |                                          |                            |                      |             |                |             | Total da Orde              | n de s      |  |
| Res                                  | umo da Seleção                 |           |        |                                          |                            |                      |             |                |             |                            |             |  |
| Реса                                 |                                |           |        |                                          | Mão de Obra                |                      |             |                |             |                            |             |  |
| Valor selecionado em peças: R\$ 0,00 |                                |           |        | Valor selecionado em mão de obra: R\$ 0, |                            |                      | R\$ 0,00    |                |             |                            |             |  |
| Valor                                | não selecionado em pecas:      | F         | 1\$ 20 | 00.00                                    | Valor não seleciona        | do em mão de obra:   |             | R              | \$ 110.00   |                            |             |  |

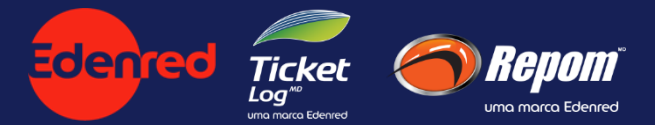

Cotação

# Disponibilização das funcionalidades:

06/09/2018

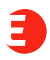

# **OBRIGADO!**

### **Charles Hansen**

charles.rodrigues@edenred.com

## Mariano Faleiro

mfaleiro@edenred.com

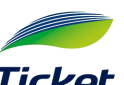

Ticket Log<sup>MD</sup> uma marca Edenred

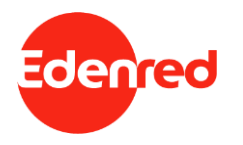